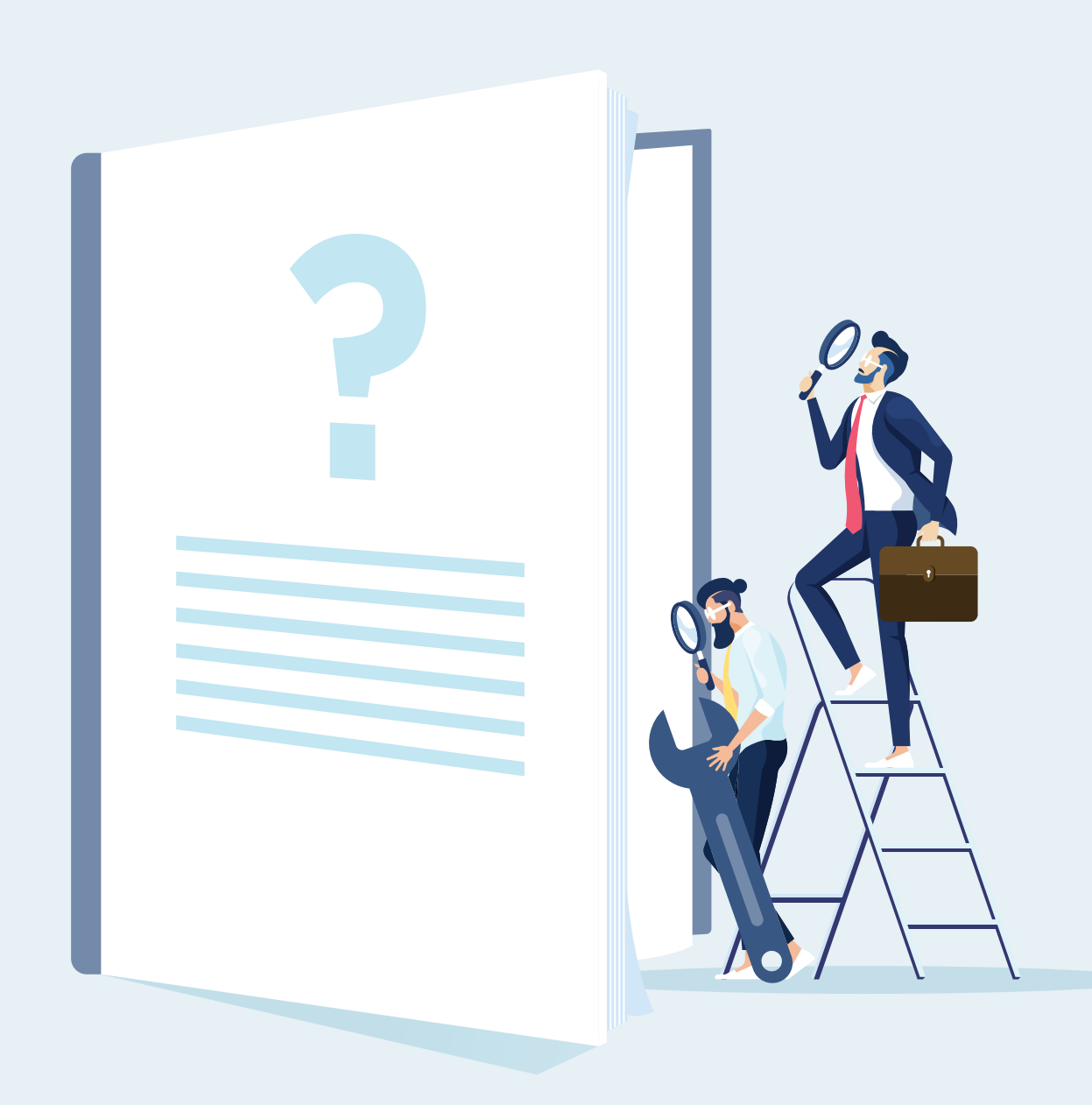

#### REDEEM YOUR STEP-UP BOND ON ITS ANNIVERSARY DATE

DO IT YOURSELF—SIMPLY, QUICKLY ON <u>ONLINE TRANSACTIONS</u>

**HOW IT WORKS** 

Épargne Placements Québec \* \*

epq.gouv.qc.ca/en

# **STEP 1: Sign in**

On the <u>Épargne Placements Québec website</u>, click on the "Sign in" button in the "Online transactions" section. Enter your username and password, then click on "Open a session."

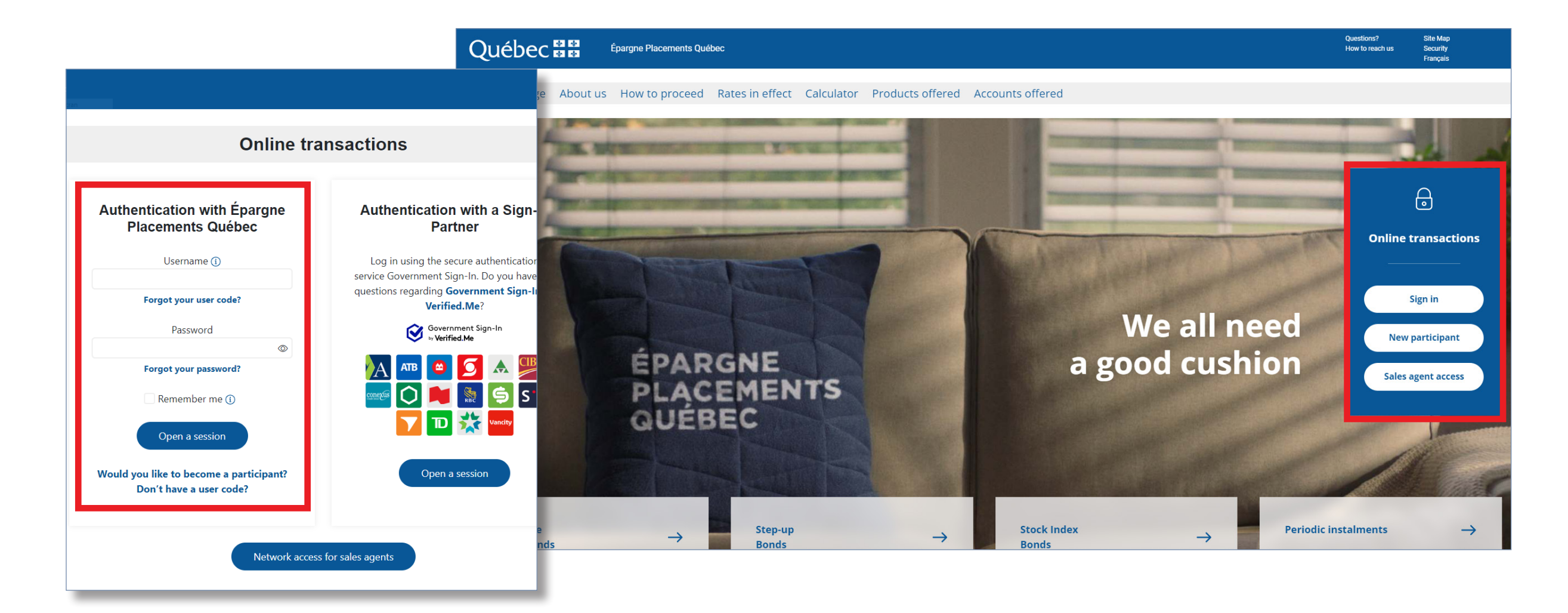

## **STEP 2: Selling a Step-Up Bond**

In the "Summary" section:

- Under the "Management of your file" tab, click on 🕂 to display the information on the StepUp Bonds that you hold.
- Click on "Withdrawal."

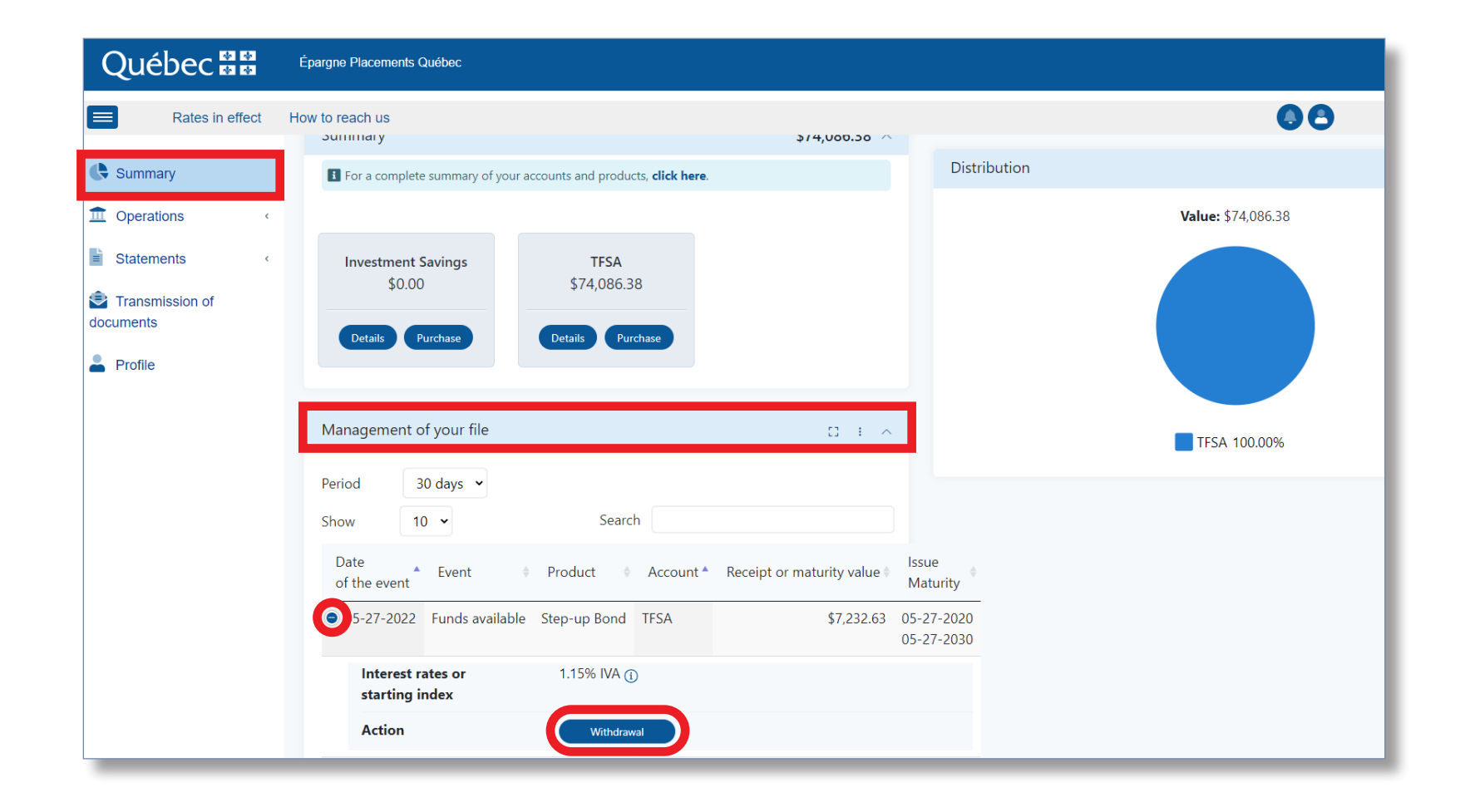

Follow the four steps of the sales process:

#### **1** Account and product

• Confirm the information and click on "Next step."

| Québec 🔡                  | Épargne Placements Québec |                                   |             |                                        |                     |         |     |
|---------------------------|---------------------------|-----------------------------------|-------------|----------------------------------------|---------------------|---------|-----|
| Rates in effect H         | ow to reach us            |                                   |             |                                        | 00                  | Quit [→ | ×?÷ |
| Summary                   | Operations / Sales        |                                   |             |                                        |                     |         |     |
| 1 Operations              | Identification            |                                   |             |                                        |                     | ,       | ^   |
| Purchases                 | Account holder            |                                   |             | •                                      |                     |         |     |
| Sales                     |                           |                                   |             |                                        |                     |         |     |
| Periodic savings          | Sales                     |                                   |             |                                        |                     |         |     |
| Transfers                 |                           |                                   |             |                                        |                     |         |     |
| Statements <              |                           | 1<br>Account and product          | 2<br>Amount | 3<br>Validation                        | Confirmation        |         |     |
| Transmission of documents |                           | Account and product               | Anoun       |                                        | Step 1 of 4         |         |     |
| Profile                   |                           | Type of account                   |             | TFSA                                   |                     |         |     |
|                           |                           | Name of product                   |             | Step-up Bond (\$7,232.63) (2020-05-27) | •                   |         |     |
|                           |                           | Effective date                    |             | 2022-05-27                             |                     |         |     |
|                           |                           | Balance available for the transac | tion        | \$7,232.63                             |                     |         |     |
|                           |                           |                                   |             |                                        | Next step<br>Amount |         |     |

#### **2** Amount

- Redemption amount: Enter the same amount as the "Balance available for the transaction."
- Redemption method: Select "Flexi-Plus Savings."

| Québec 🔡                     | Épargne Placements Québec |                                       |             |                    |                   |         |
|------------------------------|---------------------------|---------------------------------------|-------------|--------------------|-------------------|---------|
| Rates in effect              | How to reach us           |                                       |             |                    | 00                | Quit [→ |
| Summary                      | Operations / Sales        |                                       |             |                    |                   |         |
| 1 Operations                 | Identification            |                                       |             |                    |                   |         |
| Purchases                    | Account holder            |                                       |             | ¥                  |                   |         |
| Sales                        |                           |                                       |             |                    |                   |         |
| Periodic savings             | Sales                     |                                       |             |                    |                   |         |
| Transfers                    |                           |                                       |             |                    |                   |         |
| Statements <                 |                           |                                       | 2<br>Amount |                    | 4<br>Confirmation |         |
| Transmission of<br>documents |                           | Amount                                | Amount      | Valuation          | Step 2 of 4       |         |
| Profile                      |                           | Type of account                       |             | TFSA               |                   |         |
|                              |                           | Name of product                       |             | Step-up Bond       |                   |         |
|                              |                           | Balance available for the transaction | n           | \$7,232.63         |                   |         |
|                              |                           | Redemption amount                     |             | 7,232.63           |                   |         |
|                              |                           | Redemption method                     |             | Flexi-Plus Savings | -                 |         |

#### **3** Validation

• Confirm the information and click on "Next step.".

| Québec 👪                     | Épargne Placements Québec |                                            |                              |                                              |                           |         |
|------------------------------|---------------------------|--------------------------------------------|------------------------------|----------------------------------------------|---------------------------|---------|
| Rates in effect              | How to reach us           |                                            |                              |                                              | 00                        | Quit [→ |
| Summary                      | Identification            |                                            |                              |                                              |                           | ^       |
| 1 Operations ~               | Account holder            |                                            |                              | •                                            |                           |         |
| Purchases                    |                           |                                            |                              |                                              |                           |         |
| Sales                        | Sales                     |                                            |                              |                                              |                           |         |
| Periodic savings             |                           |                                            |                              | -                                            |                           |         |
| Transfers                    |                           | 1                                          | 2                            | 3                                            | 4                         |         |
| Statements <                 |                           | Account and product                        | Amount 🥑                     | Validation                                   | Step 3 of 4               |         |
| Transmission of<br>documents |                           | Type of account                            |                              | TFSA                                         |                           |         |
|                              |                           | Name of product                            |                              | Step-up Bond                                 |                           |         |
| Profile                      |                           | Effective date                             |                              | 2022-05-27                                   |                           |         |
|                              |                           | Redemption amount                          |                              | \$ 7,232.63                                  |                           |         |
|                              |                           | Mode de rembousement                       |                              | Flexi-Plus Savings                           |                           |         |
|                              |                           | Please note that the funds will be deposit | ted to your Flexi-Plus Savin | gs on the effective date of the transaction. |                           |         |
|                              |                           | Previous step<br>Amount                    |                              |                                              | Next step<br>Confirmation |         |

#### **4** Confirmation

• Consult and/or print the sales instructions, then click on "Finish."

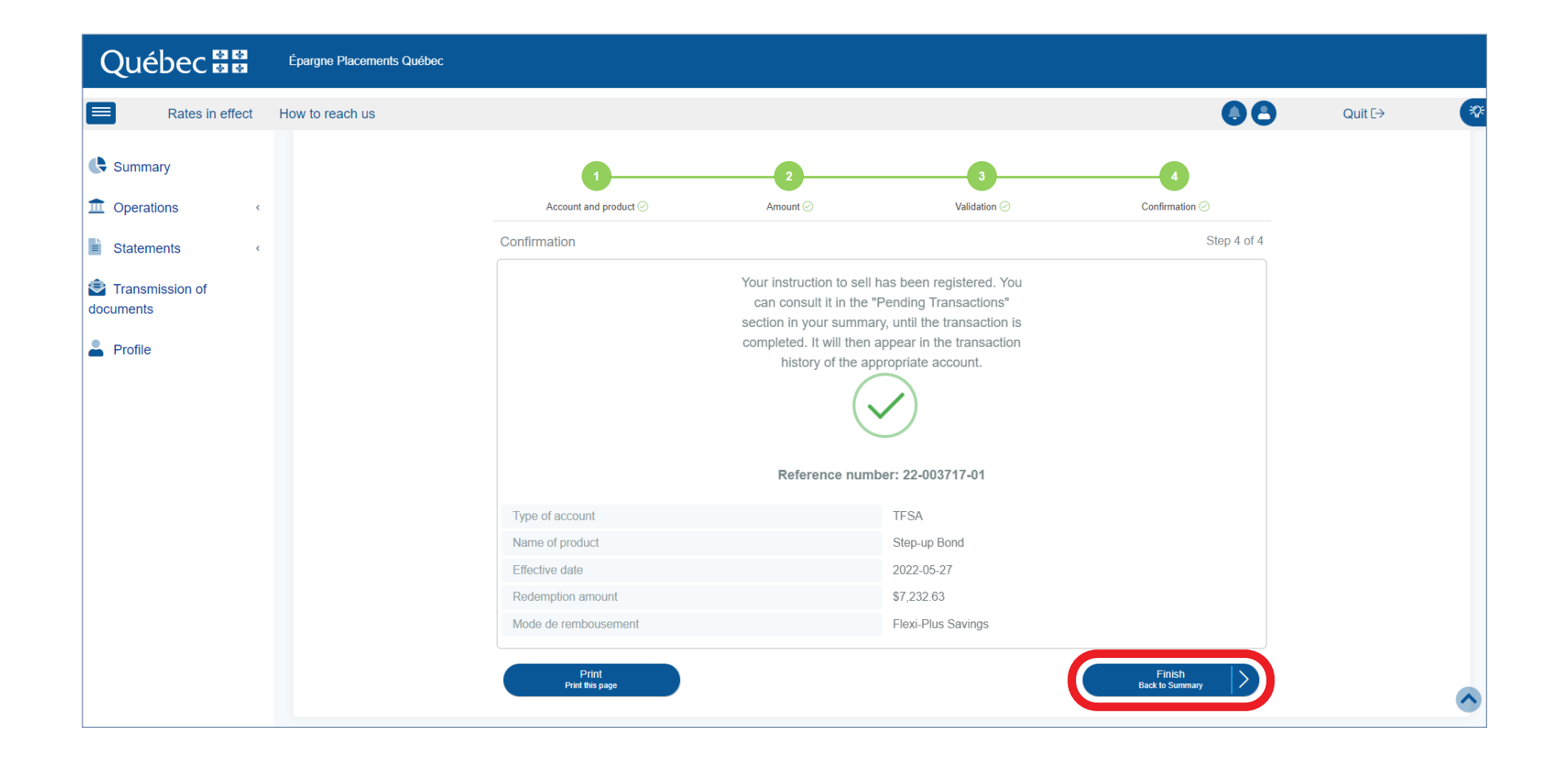

## **STEP 3: Purchasing Step-Up Bonds**

A) From the main menu in the top left, go to "Operations," and select "Purchases."

| Q             | uébec 👪                 | É  | Epargne Placements Quél |
|---------------|-------------------------|----|-------------------------|
|               | Rates in effect         | Ho | ow to reach us          |
| 🕒 si          | ummary                  |    | Operations / Pu         |
| <b>1</b> o    | perations ~             |    | Identification          |
| P             | urchases                |    | Account holder          |
| Sa            | ales                    |    |                         |
| Pe            | eriodic savings         |    | Purchases               |
| Tr            | ransfers                |    |                         |
| E S           | tatements <             |    |                         |
| 🖻 Tr<br>docun | ransmission of<br>nents |    |                         |
| 💄 Pi          | rofile                  |    |                         |

B) Follow the four steps of the purchase process:

#### **1** Account and product

- Choose the type of account.
- Name of product: Select "Step-Up Bond."

| Québec 🔡                  | Épargne Placements Québec<br>Capture Plain écran |                                 |                                                     |              |                                          |
|---------------------------|--------------------------------------------------|---------------------------------|-----------------------------------------------------|--------------|------------------------------------------|
| Rates in effect           | How to reach us                                  |                                 |                                                     |              | 00                                       |
| Summary                   | Operations / Purchases                           | ;                               |                                                     |              |                                          |
| ① Operations              | Identification                                   |                                 |                                                     |              |                                          |
| Purchases                 | Account holder                                   |                                 | •                                                   |              |                                          |
| Sales                     |                                                  |                                 |                                                     |              |                                          |
| Periodic savings          | Purchases                                        |                                 |                                                     |              |                                          |
| Transfers                 |                                                  | _                               |                                                     |              |                                          |
| Statements <              |                                                  | 1                               | 2                                                   | 3            | 4                                        |
| Transmission of documents |                                                  | Account and product             | Unaracteristics and payment                         | Validation   | Step 1 of 4                              |
| Profile                   |                                                  | I View the features and current | nt rates of our savings products by <b>clicking</b> | here.        |                                          |
|                           |                                                  | Type of account                 |                                                     | TFSA         | <b>v</b>                                 |
|                           |                                                  | Name of product                 |                                                     | Step-up Bond | <b>•</b>                                 |
|                           |                                                  |                                 |                                                     |              | Next step<br>Characteristics and payment |
|                           |                                                  |                                 |                                                     |              |                                          |
|                           |                                                  |                                 | Legal notes Accessibility                           |              |                                          |

## STEP 3: Purchasing Step-Up Bonds (cont.)

#### **2** Characteristics and payment:

- Payment method: Choose "Flexi-Plus Savings."
- Date of purchase: Enter the anniversary date of the Step-Up Bond.
- Type of purchase: Choose "Fixed amount."
- Amount: Enter the same amount as the sales amount.

| Québec 🔡         | Épargne Placements Québec |                                       |                             |                                                                                                    |                                                  |          |         |
|------------------|---------------------------|---------------------------------------|-----------------------------|----------------------------------------------------------------------------------------------------|--------------------------------------------------|----------|---------|
| Rates in effect  | How to reach us           |                                       |                             |                                                                                                    |                                                  | 08       | Quit E→ |
| Summary          | Purchases                 |                                       |                             |                                                                                                    |                                                  |          |         |
| Deprations ·     |                           | 0                                     | 2                           | 3                                                                                                    | 4                                                |          |         |
| Purchases        |                           | Account and product $\oslash$         | Characteristics and payment | Validation                                                                                                    | Confirmation                                     |          |         |
| Sales            |                           | Characteristics and payment           |                             |                                                                                                    | Ste                                              | 2 of 4   |         |
| Periodic savings |                           | Type of account                       |                             | TFSA                                                                                                    |                                                  |          |         |
| Transfers        |                           | Name of product                       |                             | Step-up Bond                                                                                                   |                                                  | <b>.</b> |         |
| Statements <     |                           | Term                                  |                             | 10 years                                                                                                    |                                                  | *        |         |
| Transmission of  |                           | Payment method                        |                             | Flexi-Plus Savings TFSA (\$0.21)                                                                               |                                                  | Ŧ        |         |
| documents        |                           | Date of purchase                      |                             | 05-27-2022                                                                                                    |                                                  |          |         |
| Profile          |                           | Type of purchase                      |                             | Fixed amount                                                                                                   |                                                  | •        |         |
|                  |                           | Balance available for the transaction |                             | \$0.21                                                                                                    |                                                  | _        |         |
|                  |                           | Amount                                |                             | 7,232.63                                                                                                    |                                                  |          |         |
|                  |                           |                                       |                             | * You are responsible for ensuring that the<br>sufficient on May 27, 2022 to carry out the<br>will be refused. | balance available is<br>transaction, otherwise i | İ        |         |
|                  |                           | Amount at maturity                    |                             | 7,232.63                                                                                                    |                                                  |          |         |
|                  |                           | Interest rate                         |                             | 1.85% / 1.95% / 1.95% / 1.95% / 2.60% / 2.50%<br>4.25%                                                         | / 2.55% / 3.30% / 3.85% /                        |          |         |
|                  |                           | Previous step<br>Account and product  |                             |                                                                                                    | Next step<br>Validation                          | D        |         |

## STEP 3: Purchasing Step-Up Bonds (cont.)

#### **3** Validation

• Validate the information, then read and accept the product's terms and conditions.

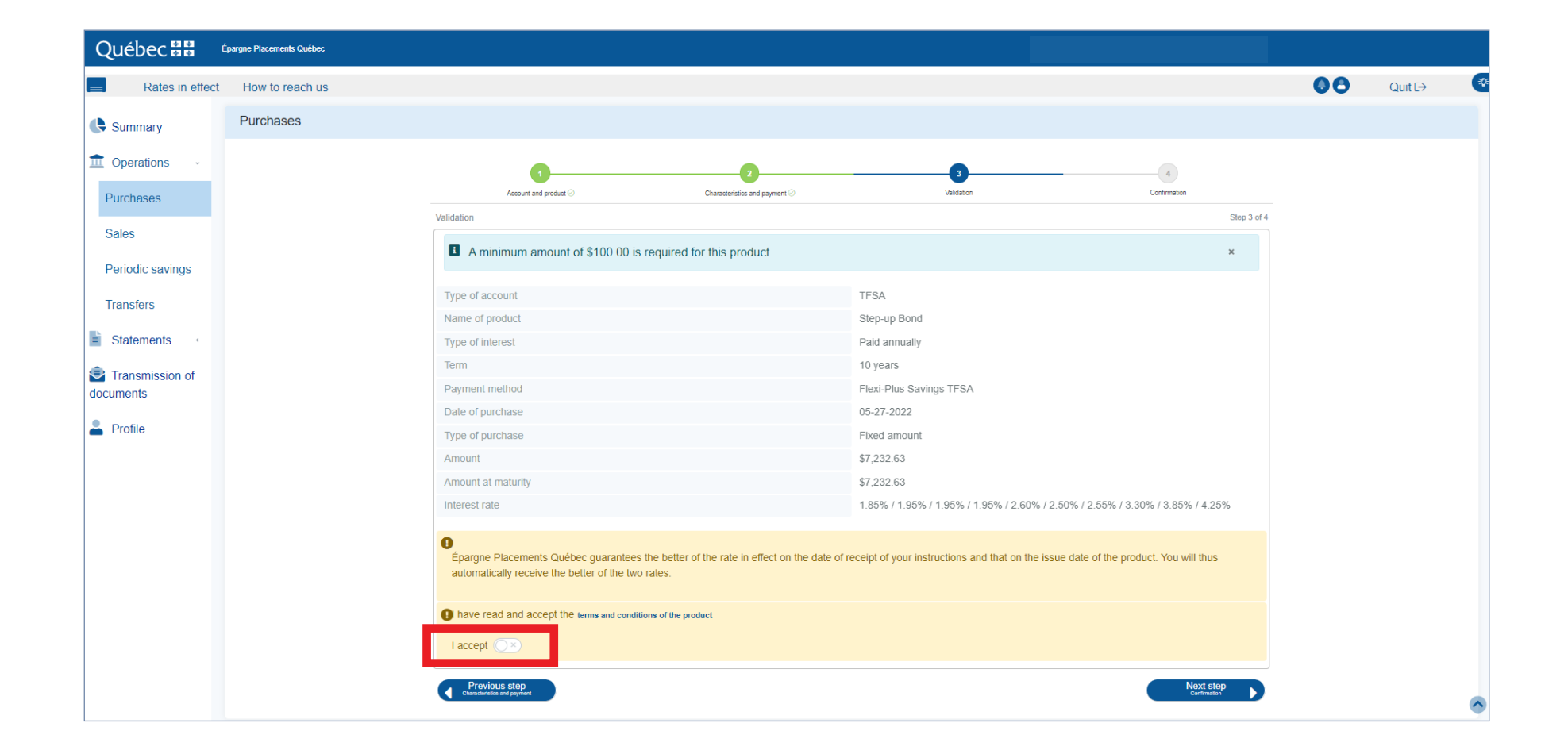

## STEP 3: Purchasing Step-Up Bonds (cont.)

#### **4** Confirmation

• Consult and/or print the purchase information, then click on "Finish".

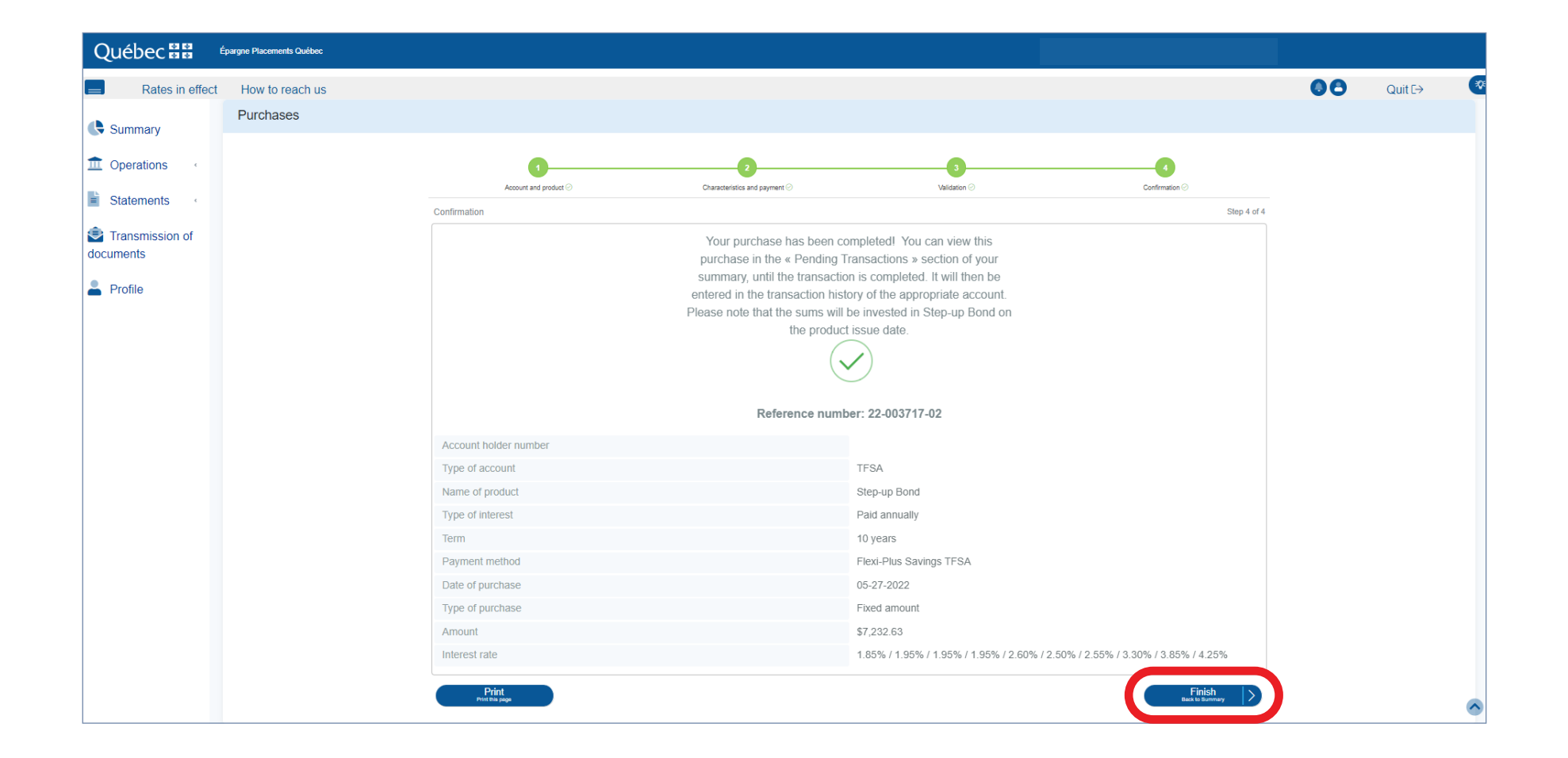

#### To consult your operations

If you want to consult your operations, go to the "Summary" section, where you will find the "Pending transactions" tab.

| Québec 🔡 👘                   | pargne Placements Québec                     |                                             |                                                                                |         |
|------------------------------|----------------------------------------------|---------------------------------------------|--------------------------------------------------------------------------------|---------|
| Rates in effect              | How to reach us                              |                                             | Quit E->                                                                       | • (     |
| Summary                      | Period 30 days 💙                             |                                             | Pending transactions                                                           | ÷ ^     |
| 1 Operations                 | Show 10 🗸 Search                             | rch                                         | Show 10 V Search                                                               |         |
| Statements ·                 | Date * Event * Product * Account * Rec       | ceipt or maturity value 📫 Issue<br>Maturity | Completion date * Transaction * Product * Account * Destination account * Amou | nt 🗊 🕴  |
| Transmission of<br>documents | 05-27-2022 Funds available Step-up Bond TFSA | \$7,232.63 05-27-2020<br>05-27-2030         | OS-27-2022 Withdrawal Step-up Bond TFSA \$7                                    | ,232.63 |
| Profile                      | O6-20-2022 Funds available Step-up Bond TFSA | \$3,967.97 06-20-2013<br>06-20-2023         | Term 10 years                                                                  |         |
|                              | Showing 1 to 2 of 2 entries                  | Previous 1 Next                             | Issue date 05-27-2020                                                          |         |
|                              |                                              |                                             | Action Delete                                                                  |         |
|                              |                                              |                                             | Interest type Paid annually                                                    |         |
|                              |                                              |                                             | O5-27-2022 Purchase Step-up Bond TFSA \$7                                      | ,232.63 |
|                              |                                              |                                             | Payment method Flexi-Plus Savings TFSA                                         |         |
|                              |                                              |                                             | Issue date 05-27-2022                                                          |         |
|                              |                                              |                                             | Action Delete                                                                  |         |
|                              |                                              |                                             | Interest type Paid annually                                                    |         |
|                              |                                              |                                             | Showing 1 to 2 of 2 entries Previous                                           | 1 Next  |
|                              |                                              |                                             |                                                                                |         |

## Stay up to date anywhere, anytime!

Once your transactions are completed, a transaction confirmation will be sent to the "Statements" section.

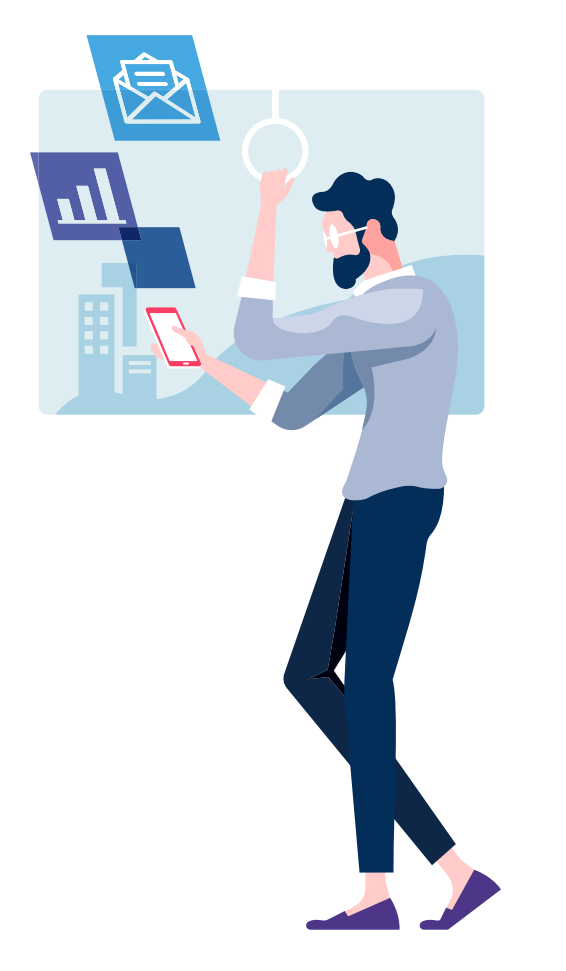

If you would like to receive an email notification once your transactions are completed, activate an alert by accessing the "Notification" section of your profile.

| Rates in effect              | Notification                                                              |                  |
|------------------------------|---------------------------------------------------------------------------|------------------|
| Summary                      | Receive notifications when a new statement is available or when new actio | ns may be taken. |
| Dperations «                 | Transaction confirmations                                                 | Email            |
| Statements <                 | Portfolio statements                                                      |                  |
| Transmission of<br>locuments | Tax slips                                                                 |                  |
| Profile                      | When funds come to maturity                                               |                  |